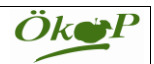

## In wenigen Schritten zum Bestandsregister für Rinder im PDF-Format für einen übersichtlichen Ausdruck

1. Bitte klicken Sie nach der Anmeldung mit Ihrer Betriebsnummer und PIN in der HIT- Datenbank (hi-tier.de) im Menüpunkt Abfragen (1) den Unterpunkt Bestandsregister des Betriebs (2) an.

| HI-Tie | r - Menü-Seite - Mozilla Firefox 🙀 📶 🗖 🐠 22. Feb. 12:35 💻                                                                                                    |
|--------|----------------------------------------------------------------------------------------------------|
| 0      | <u>D</u> atei <u>B</u> earbeiten <u>A</u> nsicht <u>C</u> hronik Delicious <u>L</u> esezeichen E <u>x</u> tras <u>H</u> ilfe                                                                                                    |
|        | M WG: Rückmeldungen 201 X 🗊 orgacert X 👔 orgacert X 📲 HI-Tier - Menü-Seite X 💠                                                                                                    |
|        | 🖶 😵 🍝 🔒 https://www1.hi-tier.de/HitCom/menue.asp 🗸 C Q. Suchen 🖡 🏠 🖄 🕮 🗸 4 🛃 😕 🚍                                                                                                    |
|        | 📷 Meistbesucht 🗸 🔊 Telepolis 🗸 🗧 Google Mail 📲 deli.cio.us 👘 Norbert 🗸 👘 Wetter 🗸 🎁 Suchmaschine 🗸                                                                                                    |
|        | Verendung/Hausschlachtung (Tod)                                                                                                    |
|        | Export/Versendung oder Tabelleneingabe           Image: State of the second state of the second state of t |
| М      | Importmarkierung                                                                                                    |
|        | <u>Transit</u> - Einfuhr/Import mit sofortiger Wiederausfuhr ( <u>Tabelleneingabe</u> ) <u>Ersterfassung (einzeln)</u>                                                                                                    |
|        | Einverständniserklärung zum HIT-Register, zugehörige Meldungsübersicht                                                                                                    |
|        | Individuelle Daten wie Tiername, Stallnr., Nutzung                                                                                                    |
|        | Rinderdatenbank - Zu bearbeiten                                                                                                    |
|        | VVVO-Vorgangsliste feblerhafter-oder zu prüfender Meldungen                                                                                                    |
|        | Rinderdatenbank Abfragen 1                                                                                                    |
|        | <u>Meldungsübersicht</u> oder <u>Erweitert</u> <u>Anzeige</u> von <u>Betriebsdaten</u> ode                                                                                                    |
|        | Vorliegende Ersterfassungsdaten Bestandsregister des Betriebs, Bestandsregister mit <u>Gesundhr</u>                                                                                                    |
|        | Einzeltierverfolgung     Allgemeine Funktionen zur Tier                                                                                                    |
|        | Zugeteilte Ohrmarken-Serien mit Verbrauchsanzeige                                                                                                    |
|        | Allgemeine Funktionen                                                                                                    |

2.Geben Sie den gewünschten Zeitraum ein (1), nur Alters- und Geschlechtsstatistik (2) und PDF-Format für Ausdruck (3), indem Sie in diesem Feld rechts auf den Pfeil klicken und die letzte Zeile auswählen. Anschließend klicken Sie auf Download.

| rgacert ×                                   | orgacert                                  | × T forgacert                                        | × 🛛 🔆 OXS - Suchergeb                                                          | nis 🛛 🗙 🧵 Integriertes Bayerische                   | s Lo 🗙 📕 HI-Tier - Bestandsregister 🗙             |
|---------------------------------------------|-------------------------------------------|------------------------------------------------------|--------------------------------------------------------------------------------|-----------------------------------------------------|---------------------------------------------------|
| ← → C 🕯 🔒 https://                          | /www1.hi-tier.de/HitCo                    | m/bestreg.asp                                        |                                                                                |                                                     |                                                   |
| 👯 Apps 🍵 orgacert 🗀 Norbe                   | ert 🗀 Suche                               |                                                      |                                                                                |                                                     |                                                   |
|                                             | Abmelden                                  | n Mer                                                | ıü-Seite li                                                                    | nformation                                          |                                                   |
| Bestandsregiste                             | <mark>er (Standard)</mark> ,              | hier zum <u>Register mit</u>                         | Gesundheitsdaten                                                               |                                                     |                                                   |
| Wenn das Be<br>Wenn das Re                  | standsregister<br>gister <u>groß ist,</u> | fehlerhaft schei<br>können Sie es                    | nt, lesen Sie bitte<br>auch anfordern ur                                       | <b>zuerst</b> die Hinweise<br>Id erhalten es am näo | im <u>Hilfetext</u> .<br>chsten Tag per Mail, si€ |
| Nummer <u>Betriet</u>                       | <u>o</u> : 092                            | 34                                                   |                                                                                |                                                     | ? (12stellig numei                                |
| Von-Datum                                   | n: 01.01.2014 1                           |                                                      |                                                                                |                                                     | ? (Untergrenze T                                  |
| Bis-Datur                                   | n: 31.12.2014                             |                                                      |                                                                                |                                                     | 🥐 (Obergrenze TT                                  |
| Form                                        | 1 : Standard                              | Kurzfo                                               | rm 🔍 Kurzfo                                                                    | rm mit Kalbedaten                                   | (wählen Sie gev                                   |
| 2                                           | Kurz mit Alters                           | Alters/Geschled<br>s/Geschlechtsst<br>Gesundheitssta | chtsstatistik<br>tatistik<br>∎tus ◯Durchso                                     | hnittsbestand TAM                                   |                                                   |
| Sortierung                                  | a: nach Ohrmark                           | ennummer                                             |                                                                                | •                                                   | ? (gewünschte Sc                                  |
| Rinder GV                                   | E: angegebener                            | Zeitraum Von/Bis-                                    | Datum 🔹                                                                        |                                                     | 🥐 (Berechnungsm                                   |
| Fakto                                       | r: Extensivi                              | erung<br>orämie (bes. ZA                             | <ul> <li>Umweltprog. z</li> <li>Umweltprog. 0</li> <li>Durchschnitt</li> </ul> | B. KuLaP<br>),4 / 0,6 / 1,0 (Sachse                 | ?? (wählen Sie gev<br>en)                         |
| <b>Wie gehts weite</b><br>Bitte geben Sie d | r:<br>ie anzuzeigend                      | e Betriebsnum                                        | mer und die Bereid                                                             | chsgrenzen Von/Bis-I                                | Datum an und drücken                              |
| Anzeigen                                    | Download 3 PDF                            | F-Format für Ausdr                                   | sowie                                                                          | eise zum Download                                   |                                                   |
| © 1999-2015 Bay.Sth                         | <u>MELF</u> , Verantwortli                | ch für die Durchfüh                                  | rung sind die Stellen o                                                        | <u>ler Länder,</u> Fachfragen ZI                    | DB: <u>Frau Dr. Kaja Kokott</u> , Te              |

Seite zuletzt bearbeitet: 18. Februar 2015 19:30, Anbieterinformation siehe hier im Impressum

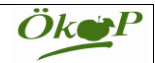

3. Als Ergebnis erhalten Sie eine Seite zum Ausdrucken mit Ihrem Rinderbestand, geordnet nach Altersgruppen und Geschlecht.

| Alte<br>vo<br>Betrieb: 09 2 4 GVE-Modus: Zeitraum<br>Sorti                                                                | ers- und Geschlechtsst<br>on 01.01.2014 bis 31.122<br>, exakt mit Kalbung, mit I<br>erung: nach Ohrmarkenn | atistik<br>2014<br>Faktor: Umweitprogramm<br>ummer |                                |         |
|----------------------------------------------------------------------------------------------------|----------------------------------------------------------------------------------------------------|----------------------------------------------------|--------------------------------|---------|
| Auswertung der Tabelle:<br>Diese Seiten sind am 20.02.2015 um 13:52 Uhr<br>79 Datensätze wurden in der HIT- Datenbank für | erstellt worden.<br>diese Tabelle gefun                                                                    | den.                                               |                                |         |
| Die ermittelten GVE betragen: 37,321 .<br>Kategorie                                                                       | weiblich                                                                                                   | männlich                                           | Summe                          |         |
| 0.3 Monate                                                                                                    | 1 798                                                                                                    | 1.927                                              | 3.725                          |         |
| 3-6 Monate                                                                                                    | 2 136                                                                                                    | 0.896                                              | 3,032                          |         |
| 6-9 Monate                                                                                                    | 2,456                                                                                                    | 0,307                                              | 2.763                          |         |
| 9-12 Monate, ohne Kalbung                                                                                                 | 4.042                                                                                                    | 0                                                  | 4.042                          |         |
| mit Kalbung                                                                                                    | 0                                                                                                    |                                                    | 0                              |         |
| 12-24 Monate, ohne Kalbung *                                                                                              | 13,86                                                                                                    | 0                                                  | 13,86                          |         |
| mit Kalbung                                                                                                    | 0                                                                                                    |                                                    | 0                              |         |
| 24-30 Monate, ohne Kalbung                                                                                                | 4,349                                                                                                    | 0                                                  | 4,349                          |         |
| mit Kalbung                                                                                                    | 0,52                                                                                                    |                                                    | 0,52                           |         |
| älter 30 Monate, ohne Kalbung                                                                                             | 3,324                                                                                                    | 0                                                  | 3,324                          |         |
| mit Kalbung                                                                                                    | 14,7                                                                                                    | -                                                  | 14,7                           |         |
| Summe                                                                                                    | 47,185                                                                                                    | 3,13                                               | 50,315                         |         |
| Anteil                                                                                                    | 93,8%                                                                                                    | 6,2%                                               |                                |         |
| Kuhanteil (mit Kalbung)                                                                                                   | 32,3%                                                                                                    |                                                    | 30,3%                          |         |
| Kuhanteil (mit Kalb. oder weibl. ab 24 Mo.)                                                                               | 48,5%                                                                                                    |                                                    | 45,5%                          |         |
| Anzahl Tiere mit Stammdaten 50,307                                                                                        | * davon 0 mär                                                                                              | nl. 12-18 Monate und 0 m                           | anni. 18-24 Monate             |         |
| mit Kalbung 15,219                                                                                                    |                                                                                                    |                                                    |                                |         |
| ohne Stammdaten 0                                                                                                    |                                                                                                    |                                                    |                                |         |
| insgesami. 50,507                                                                                                    |                                                                                                    |                                                    |                                |         |
| Die Alters- und Geschlechtsstatistik wurde auf der Gru                                                                    | undlage der aktuell gült                                                                                   | igen Meldungen von der z                           | entralen Datenbank HI-Tier ers | tellt.  |
| Stand: 20.02.2015/13.52.04                                                                                                |                                                                                                    |                                                    |                                | Seite 1 |
|                                                                                                    |                                                                                                    |                                                    |                                |         |

Anleitung zum Ausdrucken des Bestandsregister 01.03.2015

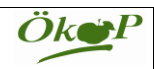

4. Zur Dokumentation der Veränderungen in Ihrem Rinderbestand geben Sie im Abfragebildschirm den <u>Zeitraum</u> ein (1) als <u>Form Standard</u> (2) bei der <u>Sortierung nach</u> <u>Geburtsdatum</u> (3) und <u>PDF-Format für Ausdruck</u> (4) wie oben unter 2. beschrieben. Anschließend <u>Download</u> anklicken.

|   |                                                                                        | → 🖡 🏠 🏚 🚇 ∨ 🔌                          |  |  |  |  |  |  |  |  |  |  |  |  |
|---|----------------------------------------------------------------------------------------|----------------------------------------|--|--|--|--|--|--|--|--|--|--|--|--|
|   | meistbesucht ∨ 🔊 Telepolis ∨ 🐰 Google Mail 📲 deli.cio.us 🍙 Norbert ∨ 👘 Wetter ∨ 👘 Such | maschine 🗸                             |  |  |  |  |  |  |  |  |  |  |  |  |
|   | Antorderung.                                                                           |                                        |  |  |  |  |  |  |  |  |  |  |  |  |
|   | Nummer Betrieb : 0922                                                                  | (12stellig numerisch)                  |  |  |  |  |  |  |  |  |  |  |  |  |
|   | Von-Datum ( 22.02.2014 1                                                               | (Untergrenze TT.MM.JJJJ)               |  |  |  |  |  |  |  |  |  |  |  |  |
| Μ | Bis-Datum: 22.02.2015                                                                  | (Obergrenze TT.MM.JJJJ)                |  |  |  |  |  |  |  |  |  |  |  |  |
|   | Form: Standard Kurzform Kurzform mit Kalbedaten                                        | ? (wählen Sie gewünschte Form (        |  |  |  |  |  |  |  |  |  |  |  |  |
|   | Kurz mit Alters/Geschlechtsstatistik                                                   |                                        |  |  |  |  |  |  |  |  |  |  |  |  |
|   | nur Alters/Geschlechtsstatistik                                                        |                                        |  |  |  |  |  |  |  |  |  |  |  |  |
|   | Kurz mit Gesundheitsstatus Durchschnittsbestand TAM                                    |                                        |  |  |  |  |  |  |  |  |  |  |  |  |
|   | Sortierung : nach Geburtsdatum                                                         | (gewunschte Sortierung, jetzt a        |  |  |  |  |  |  |  |  |  |  |  |  |
|   | Dinder CVE                                                                             | 2 (Borochnungsmodus CV/E für           |  |  |  |  |  |  |  |  |  |  |  |  |
|   | angegebener Zeitraum Von/Bis-Datum V                                                   | Extensivierung)                        |  |  |  |  |  |  |  |  |  |  |  |  |
|   | Eaktor: O Extensivierung OUmweltprog. z B. Kul aP                                      | 2 (wählen Sie gewünschten GVE)         |  |  |  |  |  |  |  |  |  |  |  |  |
|   | Umweltprog. 0.4 / 0.6 / 1.0 (Sachsen)                                                  | ) (                                    |  |  |  |  |  |  |  |  |  |  |  |  |
|   | Betriebsprämie (bes. ZA) Durchschnitt                                                  |                                        |  |  |  |  |  |  |  |  |  |  |  |  |
|   |                                                                                        |                                        |  |  |  |  |  |  |  |  |  |  |  |  |
|   | Wie gehts weiter:                                                                      | store an und definition dama d'a Oak-t |  |  |  |  |  |  |  |  |  |  |  |  |
|   | Bitte geben Sie die anzuzeigende Betriebsnummer und die Bereichsgrenzen Von/Bis-D      | atum an und drucken dann die Scha      |  |  |  |  |  |  |  |  |  |  |  |  |
|   | zum Anzeigen                                                                           |                                        |  |  |  |  |  |  |  |  |  |  |  |  |
|   |                                                                                        |                                        |  |  |  |  |  |  |  |  |  |  |  |  |
|   | Anzeigen Download                                                                      |                                        |  |  |  |  |  |  |  |  |  |  |  |  |
|   | sowie 🧼 Martin 🔛                                                                       |                                        |  |  |  |  |  |  |  |  |  |  |  |  |
|   |                                                                                        |                                        |  |  |  |  |  |  |  |  |  |  |  |  |

5. Sie erhalten mehrere Seiten in sehr übersichtlicher Form mit allen Zu- und Abgängen in Ihrem Bestand zum direkten Ausdrucken oder Abspeichern:

| 2 | https://www1    | I. <b>hi-tier.de</b> /Hit | Com/best   | reg.         | pdf     | ~ C                   | Q pat                                                                                                    | tel          |                    | →          | -   | <b>ش</b> ۱      | 合自                      | ABP |
|---|-----------------|---------------------------|------------|--------------|---------|-----------------------|----------------------------------------------------------------------------------------------------|--------------|--------------------|------------|-----|-----------------|-------------------------|-----|
| ~ | 🚮 Telepolis 🗸   | 8 Google I                | Mail 📕     | deli         | .cio.us | Norbert               | <ul> <li>Image: Image: Ima</li></ul> | We           | tter 🗸 📋 S         | Suchmasc   | hin | e∨              |                         |     |
| ¥ | Seite:          | 1 von 4                   |            |              |         | - + 4                 | utomati                                                                                                    | sche         | er Zoom 🗧          |            |     |                 |                         | 23  |
|   |                 |                           |            |              |         |                       |                                                                                                    |              |                    |            |     |                 |                         |     |
|   | â               |                           |            |              |         |                       |                                                                                                    |              |                    |            |     |                 |                         | 7   |
|   |                 |                           |            |              |         | Bestands<br>von 22.02 | register - S<br>2014 his 22                                                                                                    | tand<br>02.2 | ard<br>015         |            |     |                 |                         | )   |
|   |                 | Patriah: 09               | 84         | G            | VE-Modu | s: Zeitraum, exakt r  | nit Kalbung,                                                                                                    | mit F        | aktor: Umweltprogr | amm        |     |                 | No. of Concession, Name |     |
|   |                 |                           |            |              |         | Junterung             | 70000                                                                                                    | i ioud       |                    | Abgang     | _   |                 |                         |     |
|   | Ohrmarke        | Ohrmarke<br>(Alpha)       | Geb.datum  | Ge-<br>schi. | Rasse   | Mutter<br>(Alpha)     | Datum                                                                                                    | Art          | Vorbesitzer        | Datum      | Art | Übernehmer      | Bernerkung              | G   |
|   | DE 09 397 52081 |                           | 31.01.2005 | w            | 11=FL   | DE 09 343 15719       | 18.01.2014                                                                                                    | zu           | 09 278 197 0555    |            |     |                 |                         | 1   |
|   | DE 09 397 52128 |                           | 11.11.2005 | W            | 11=FL   | DE 09 374 88973       | 18.01.2014                                                                                                    | zu           | 09 278 197 0555    |            |     |                 |                         | 1   |
|   | DE 09 406 41474 |                           | 12.12.2006 | w            | 11=FL   | DE 09 124 07999       | 18.01.2014                                                                                                    | zυ           | 09 278 197 0555    | 09.05.2014 | AB  | 09 278 197 0526 |                         | 0   |
|   | DE 09 417 72566 |                           | 05.03.2007 | w            | 11=FL   | DE 09 198 77262       | 18.01.2014                                                                                                    | zυ           | 09 278 197 0555    |            |     |                 |                         | 1   |
|   | DE 09 428 16499 |                           | 15.06.2008 | w            | 11=FL   | DE 09 385 87866       | 18.01.2014                                                                                                    | ΖU           | 09 278 197 0555    | 16.04.2014 | AB  | 09 372 126 0466 |                         | 0   |
|   | DE 09 438 72336 |                           | 24.03.2009 | w            | 11=FL   | DE 09 406 41450       | 18.01.2014                                                                                                    | ΖU           | 09 278 197 0555    | 29.08.2014 | AB  | 09 372 126 0466 |                         | 0   |
|   | DE 09 438 72358 |                           | 25.08.2009 | W            | 11=FL   | DE 09 397 52133       | 18.01.2014                                                                                                    | ΖU           | 09 278 197 0555    |            |     |                 |                         | 1   |
|   | DE 09 438 72360 |                           | 28.08.2009 | w            | 11=FL   | DE 09 385 87872       | 18.01.2014                                                                                                    | ΖU           | 09 278 197 0555    | 29.08.2014 | AB  | 09 372 126 0466 |                         | 0   |
|   | DE 09 438 72373 |                           | 09.11.2009 | w            | 11=FL   | DE 09 417 72589       | 18.01.2014                                                                                                    | ΖU           | 09 278 197 0555    | 13.03.2014 | AB  | 09 372 126 0466 |                         | 0   |
|   | DE 09 449 95425 |                           | 26.06.2010 | w            | 11=FL   | DE 09 343 15724       | 18.01.2014                                                                                                    | ΖU           | 09 278 197 0555    | 13.03.2014 | AB  | 09 372 126 0466 |                         | 0   |
|   | DE 09 449 95434 |                           | 19.08.2010 | W            | 11=FL   | DE 09 417 72581       | 18.01.2014                                                                                                    | ΖU           | 09 278 197 0555    | 16.04.2014 | AB  | 09 372 126 0466 |                         | 0   |
|   | DE 09 449 95441 |                           | 01.10.2010 | W            | 11=FL   | DE 09 397 52140       | 18.01.2014                                                                                                    | ΖU           | 09 278 197 0555    |            |     |                 |                         | 1,  |
|   | DE 09 449 95443 |                           | 07.10.2010 | W            | 11=FL   | DE 09 428 16481       | 18.01.2014                                                                                                    | ΖU           | 09 278 197 0555    | 13.03.2014 | AB  | 09 372 126 0466 |                         | 0   |
|   | DE 09 453 55983 |                           | 10.11.2010 | W            | 11=FL   | DE 09 417 72569       | 18.01.2014                                                                                                    | ΖU           | 09 278 197 0555    |            |     |                 |                         | 1,  |
|   | DE 09 453 55991 |                           | 18.01.2011 | W            | 11=FL   | DE 09 397 52094       | 18.01.2014                                                                                                    | ZU           | 09 278 197 0555    |            |     |                 |                         | 1,  |
|   | DE 09 453 55995 |                           | 03.02.2011 | W            | 11=FL   | DE 09 417 72583       | 18.01.2014                                                                                                    | ZU           | 09 278 197 0555    |            |     |                 |                         | 1,  |
|   | DE 09 453 55997 |                           | 13.02.2011 | W            | 11=FL   | DE 09 428 16525       | 18.01.2014                                                                                                    | ΖU           | 09 278 197 0555    |            |     |                 |                         | 1,  |
|   | DE 09 453 55999 |                           | 10.03.2011 | W            | 11=FL   | DE 09 417 72566       | 18.01.2014                                                                                                    | ΖU           | 09 278 197 0555    | 16.04.2014 | AB  | 09 372 126 0466 |                         | 0   |
|   | DE 09 458 43544 |                           | 02.04.2011 | w            | 11=FL   | DE 09 406 41453       | 18.01.2014                                                                                                    | ΖU           | 09 278 197 0555    |            |     |                 |                         | 1,  |
|   | DE 09 458 43552 |                           | 23.05.2011 | W            | 11=FL   | DE 09 428 16511       | 18.01.2014                                                                                                    | ZU           | 09 278 197 0555    | 01.09.2014 | AB  | 09 278 197 0526 |                         | 0   |
|   | DE 09 458 43563 |                           | 23.07.2011 | W            | 11=FL   | DE 09 438 72328       | 18.01.2014                                                                                                    | ZU           | 09 278 197 0555    |            |     |                 |                         | 1,  |
|   | DE 09 458 43566 |                           | 04.08.2011 | W            | 11=FL   | DE 09 428 16519       | 18.01.2014                                                                                                    | ZU           | 09 278 197 0555    |            |     |                 |                         | 1,  |
|   | DE 09 468 99253 |                           | 18.10.2011 | W            | 11=FL   | DE 09 438 72334       | 18.01.2014                                                                                                    | ZU           | 09 278 197 0555    |            |     |                 |                         | 1,  |
|   | DE 09 468 99254 |                           | 19.10.2011 | W            | 11=FL   | DE 09 417 72589       | 18.01.2014                                                                                                    | ZU           | 09 278 197 0555    |            |     |                 |                         | 1,  |
|   | DE 09 468 99263 |                           | 20.12.2011 | W            | 11=FL   | DE 09 406 41451       | 20.01.2014                                                                                                    | ZU           | 09 278 197 0142    |            |     |                 |                         | 1,  |